# Инструкция по установке программного обеспечения «UnitXML»

## ОГЛАВЛЕНИЕ

1. ВВЕДЕНИЕ

- СИСТЕМНЫЕ ТРЕБОВАНИЯ
  УСТАНОВКА И НАСТРОЙКА ПРОГРАММНОГО ОБЕСПЕЧЕНИЯ

#### 1. ВВЕДЕНИЕ

Настоящее руководство описывает процесс установки программного обеспечения «UnitXML».

### 2. СИСТЕМНЫЕ ТРЕБОВАНИЯ

Для использования программного обеспечения пользователь должен:

- иметь постоянный доступ к сети Интернет;
- иметь учетную запись в ПО «МойСклад» (<u>https://online.moysklad.ru</u>);
  - Оборудование пользователя должно соответствовать рекомендуемым требованиям для функционирования браузера, через который пользователь использует программное обеспечение. Для использования программного обеспечения производитель рекомендует пользователю использовать следующие браузеры:
- Google Chrome 87.0 и выше;
- Mozilla Firefox 84.0 и выше;
- Safari 14.0;
- Opera 72.0 и выше.

### 3. УСТАНОВКА И НАСТРОЙКА ПРОГРАММНОГО ОБЕСПЕЧЕНИЯ

Программное обеспечение распространяется в виде Интернет-сервиса.

Программное обеспечение предоставляется пользователю в виде готового к работе Интернетсервиса, пользователь не производит самостоятельную установку и настройку программного обеспечения, а посредством использования браузера и сети Интернет проходит процедуру регистрации в уже настроенном и готовом к работе программном обеспечении, развернутом на оборудовании производителя. После завершения процедуры регистрации пользователь получает возможность использовать программное обеспечение в соответствии с его функциональным назначением.

#### 3.1. Вход в ПО «МойСклад» и получение токена:

Перейдите на страницу <u>https://online.moysklad.ru</u> и выполните вход, указав данные вашей учетной записи.

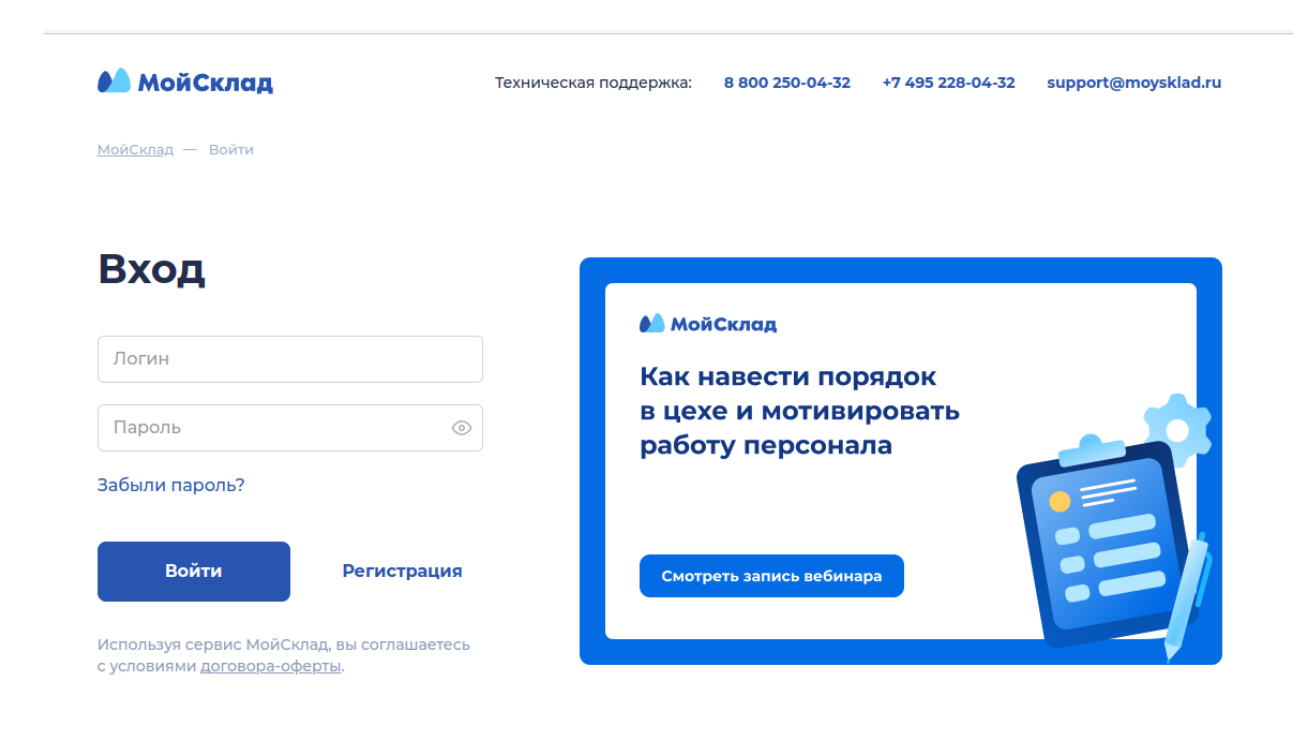

Перейдите на страницу <u>https://online.moysklad.ru/app/#token</u> и создайте токен.

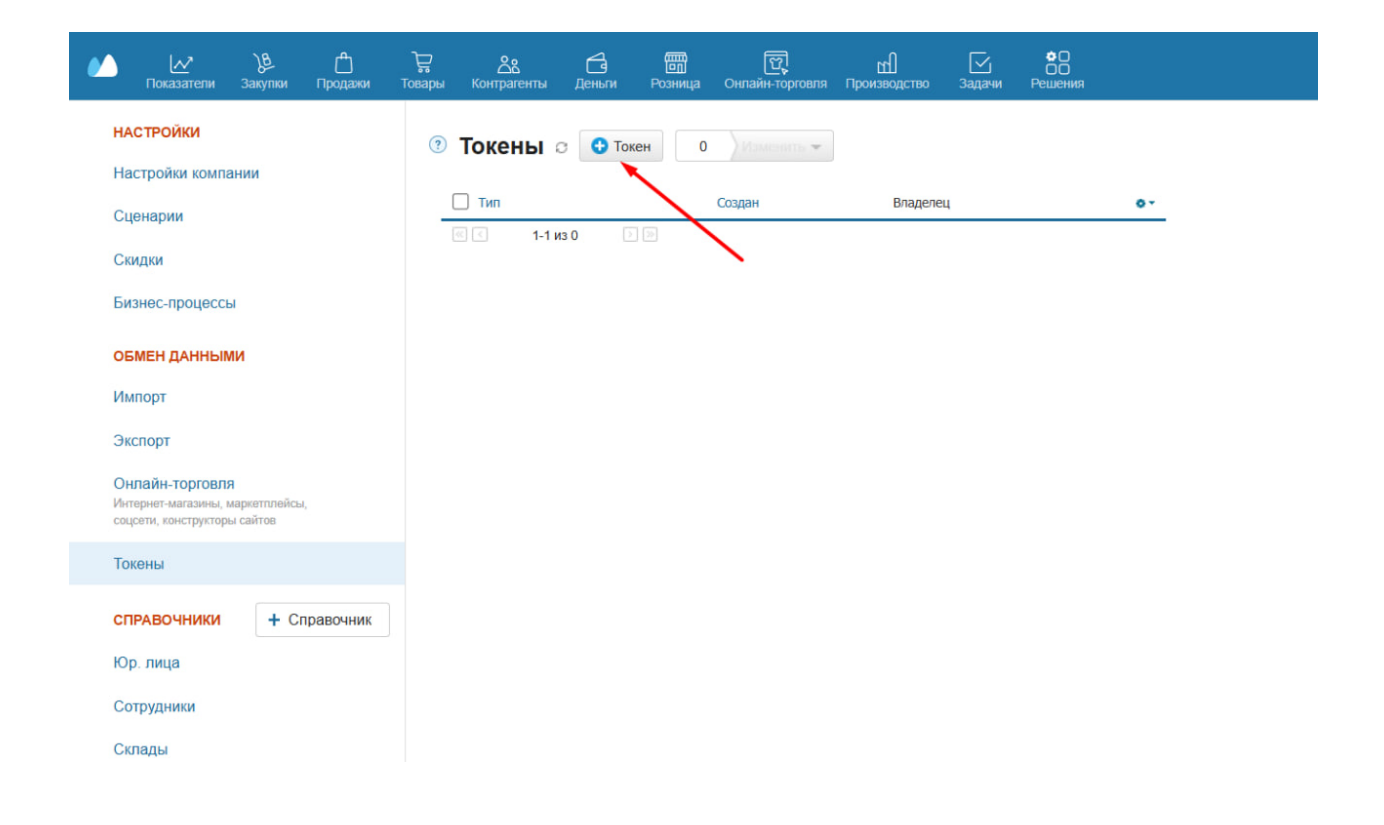

Скопируйте его в буфер обмена, он понадобится на следующем шаге.

| Новый токен                                                                   | × |
|-------------------------------------------------------------------------------|---|
| Токен доступа к JSON API создан, он указан в поле ниже.                       |   |
| После закрытия этого диалогового окна, вы больше не<br>сможете увидеть токен. |   |
| Нажмите на поле, чтобы скопировать токен.                                     |   |
| 1fd10500545oobo70646122oc71aa05670a0bfo2                                      | 5 |

## 3.2. Установка интеграции

Перейдите на страницу <u>ПО "UnitXML"</u>.

Введите логин и пароль, который будет использоваться для входа в ПО «UnitXML» и токен МойСклад – токен, полученный на предыдущем шаге.

|         | Регистрация      |
|---------|------------------|
| Логин   |                  |
| Пароль  |                  |
| Токен М | <i>1</i> ойСклад |
|         |                  |
|         |                  |

| II. |     | 1/1 | A  |   |
|-----|-----|-----|----|---|
| U   | nII | :XI | VI | L |

Нажмите «создать аккаунт».

Войдите по логину и паролю, которые созданы на предыдущем шаге:

UnitXML

|        | Вход                      |
|--------|---------------------------|
| Логин  |                           |
|        |                           |
| Пароль |                           |
|        |                           |
|        |                           |
|        | Нет аккаунта? Регистрация |

### После успешной авторизации откроется главный экран ПО «UnitXML».

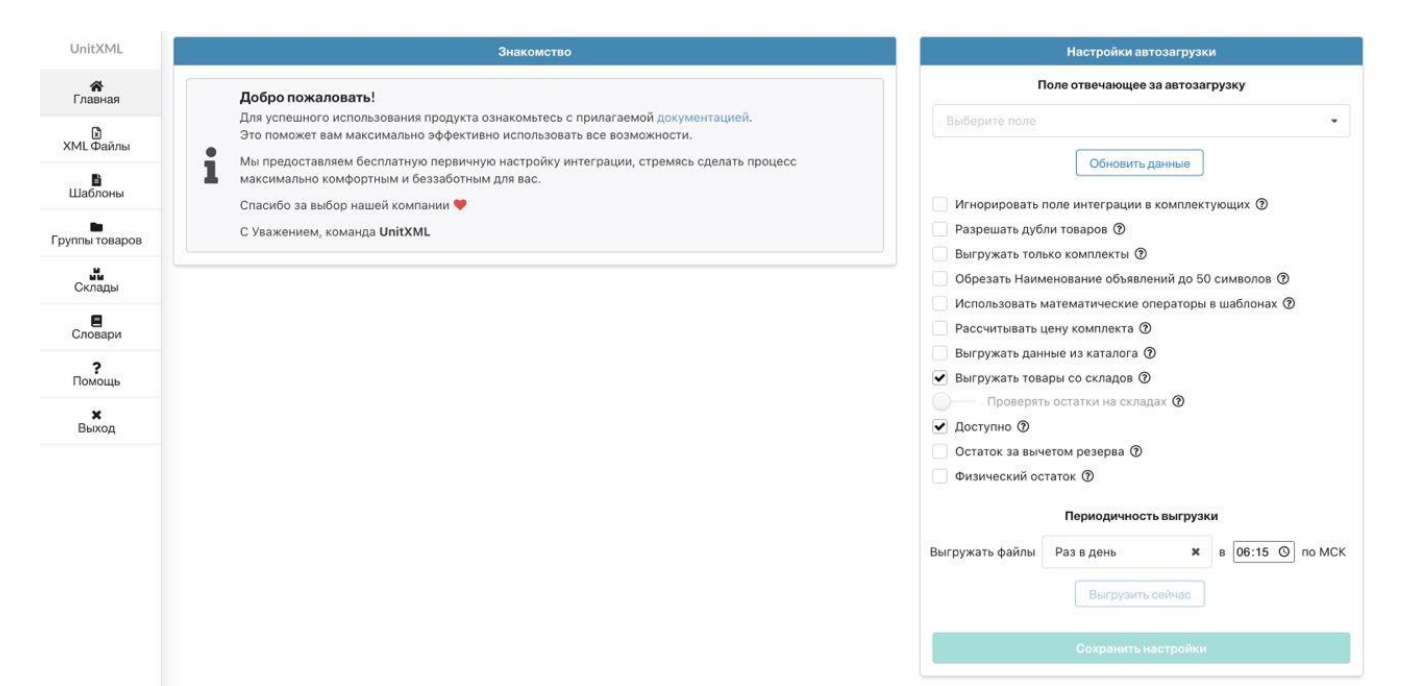